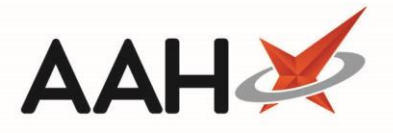

## Deleting an Item from an Invoice

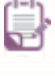

The Invoice Manager may require enabling in the *Invoicing Category* within Edit Application Settings before you can access these features.

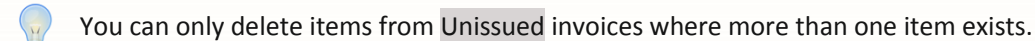

- To begin, open the Invoice Manager from the ProScript Connect Main Screen by clicking the [ProScript Connect] menu button and selecting the *Invoice Manager* menu item.
- 2. From the Invoice Manager, highlight an invoice which contains more than one item and select the **[Edit Invoice]** button. The Edit Invoice window displays.

| Edit Invoice for patient HUXLEY, Derek (Mr)                                                                            |                          |               |      |          |       |         | -             | <b>– ×</b>  |  |  |
|----------------------------------------------------------------------------------------------------|--------------------------|---------------|------|----------|-------|---------|---------------|-------------|--|--|
| ■ HUXLEY, Derek (Mr)<br>7 Leavesden Road, Watford, Hertfordshire, WD24 6EE Age 43 years 2 months Age 43 years 2 months |                          |               |      |          |       |         |               |             |  |  |
| Invoice To                                                                                                    | Additional Information N |               | Note |          |       |         |               |             |  |  |
| HUXLEY, Derek (Mr) (Patient)                                                                                           | Status                   | Unissued 🔹    |      |          |       |         |               |             |  |  |
| 7 Leavesden Road                                                                                                    | Tax Point Date           | 24/01/2018 15 |      |          |       |         |               |             |  |  |
| Watford<br>Hertfordshire<br>WD24 6EE                                                                                   | Payment Terms            | 28 days       |      |          |       |         |               |             |  |  |
|                                                                                                    | F7 - Discount            | 0.00 %        |      |          |       |         |               |             |  |  |
|                                                                                                    | Delivery Charge £        | 0.00          |      |          |       |         |               |             |  |  |
|                                                                                                    | Delivery VAT £           | 0.00          |      |          |       | F       | 5 - Select Ex | isting Note |  |  |
| Add Item Delete Item Edit Price                                                                                        |                          |               |      |          |       |         |               |             |  |  |
| Date Prescribed Drug                                                                                                   |                          |               | C    | Quantity | Price | VAT     | Discount      | Item Total  |  |  |
| 24/01/2018 Penicillin V 250mg tabs                                                                                     |                          |               |      | 28.00    | 6.70  | 0.00    | 0.00%         | 6.70        |  |  |
| 24/01/2018 Aspirin 300mg tabs                                                                                          |                          |               |      | 32.00    | 7.03  | 0.00    | 0.00%         | 7.03        |  |  |
|                                                                                                    |                          |               |      |          |       |         |               |             |  |  |
|                                                                                                    |                          |               |      |          |       |         |               |             |  |  |
|                                                                                                    |                          |               |      |          |       |         |               |             |  |  |
|                                                                                                    |                          |               |      |          |       |         |               |             |  |  |
|                                                                                                    |                          |               |      |          |       |         |               |             |  |  |
| ○ VAT Added ◎ No VAT                                                                                                   |                          |               |      |          |       | Invoice | e Total: £    | 13.73       |  |  |
| F8 - Preview Issue Invoice                                                                                             |                          |               |      |          |       |         | F10 - Save    | × Close     |  |  |

- 3. Locate and highlight the line item you want to delete from the invoice, and select the **[Delete Item]** button.
- 4. A confirmation pop-up will display asking if you wish to remove the selected item from the Invoice. Select the **[Yes]** button.

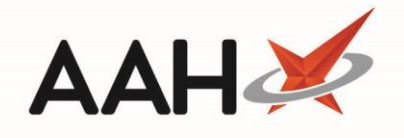

| Confirm Item Removal                                       |        |  |  |  |  |  |
|------------------------------------------------------------|--------|--|--|--|--|--|
| Do you wish to remove the selected item from this Invoice? |        |  |  |  |  |  |
|                                                            | Yes No |  |  |  |  |  |

5. The line item disappears from the invoice. Select the **[F10 – Save]** button.

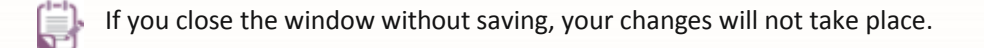

## **Revision History**

| Version Number | Date            | Revision Details | Author(s)            |
|----------------|-----------------|------------------|----------------------|
| 1.0            | 03 October 2019 |                  | Joanne Hibbert-Gorst |
|                |                 |                  |                      |
|                |                 |                  |                      |

## **Contact us**

For more information contact: **Telephone: 0344 209 2601** 

Not to be reproduced or copied without the consent of AAH Pharmaceuticals Limited 2019.